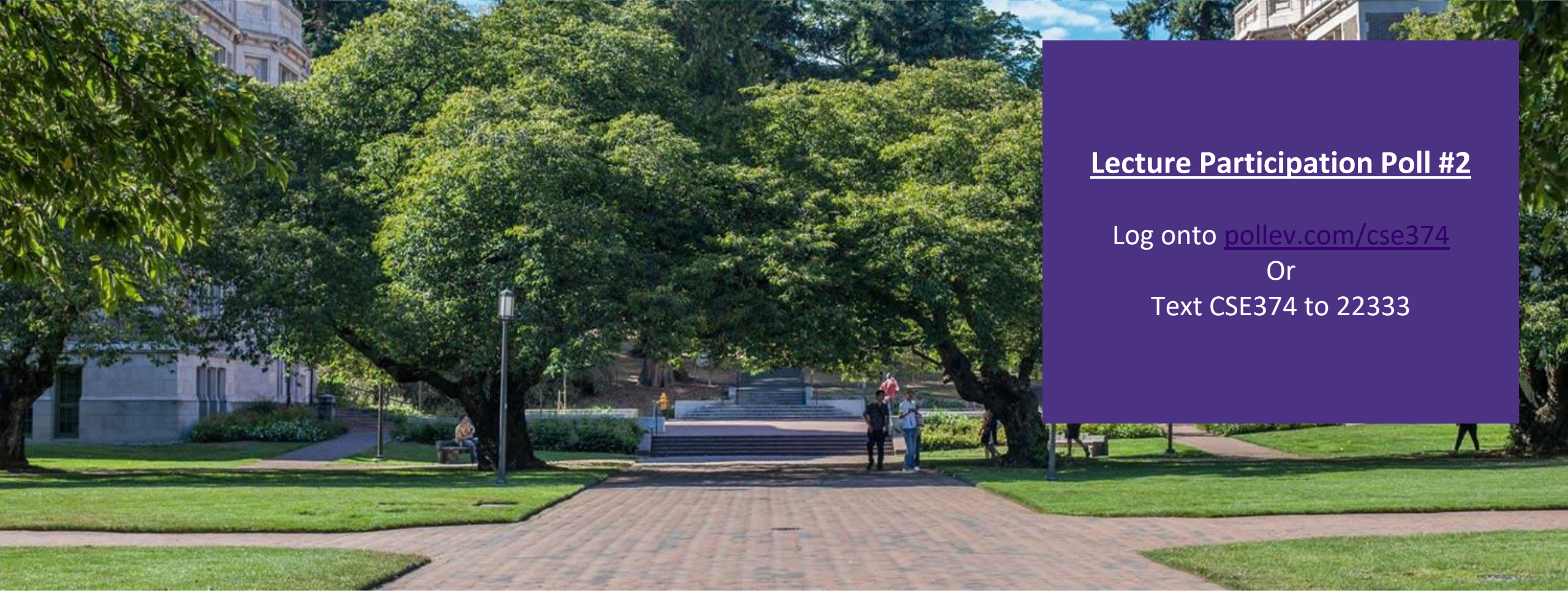

## Lecture 2: Linux Shell & Files

CSE 374: Intermediate Programming Concepts and Tools

# Administrivia

- HW 1 will release Monday
- Class webpage coming later today
- Class discussion board available
- Linux accounts will be available later this afternoon
  - -Username = uwnetid
  - Password = tempPassword
- Meet some of your TAs!
  - Dixon
  - -Andres
  - Tom
  - Leah

# **Computer Model**

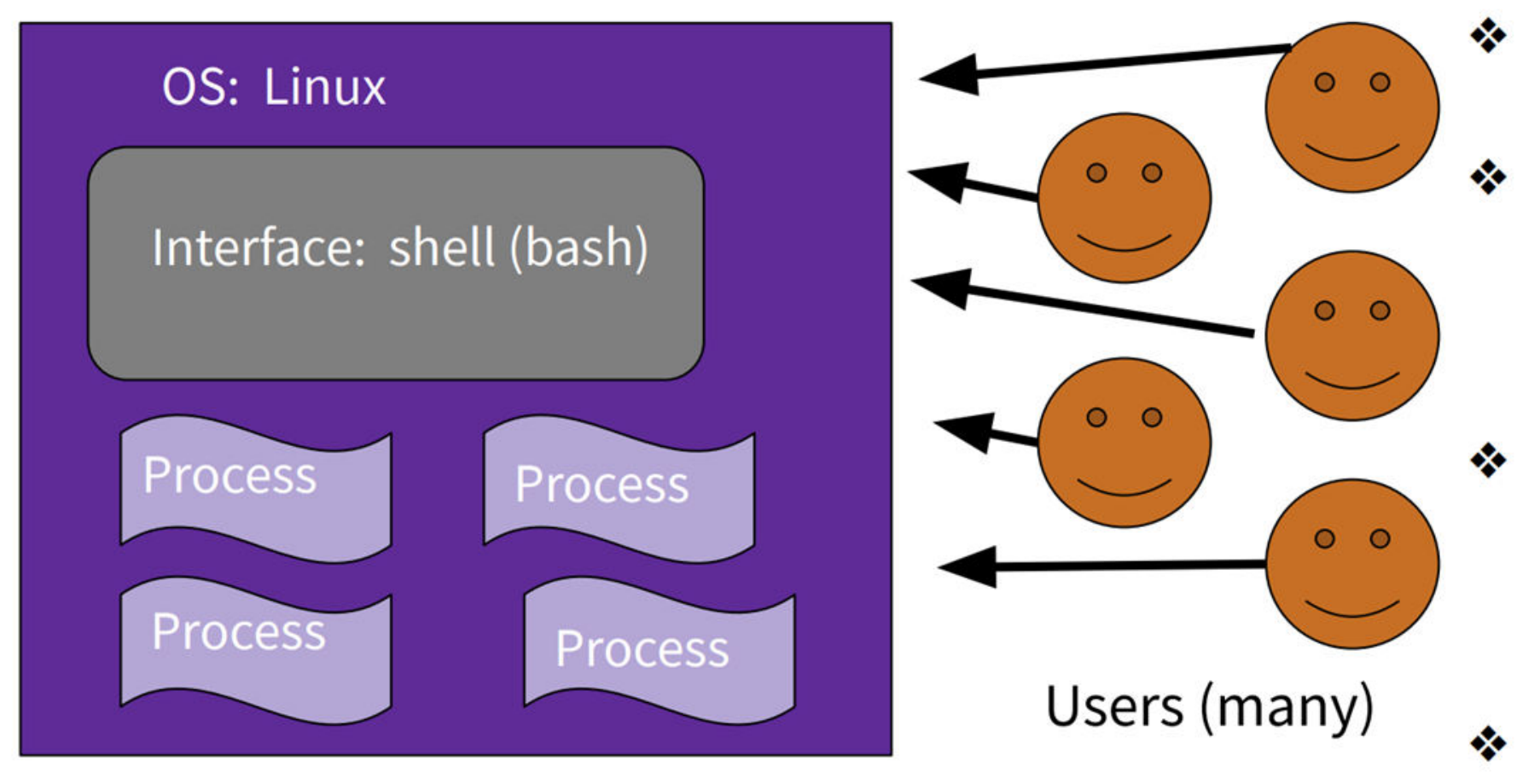

- One OS (CentOs) controls the computer.
- One filesystem stores data.
  - Many processes are
    run. (A program
    runs one or many
    processes.)
- A shell is one process that allows for command line interface.
- Many users

## What is the OS?

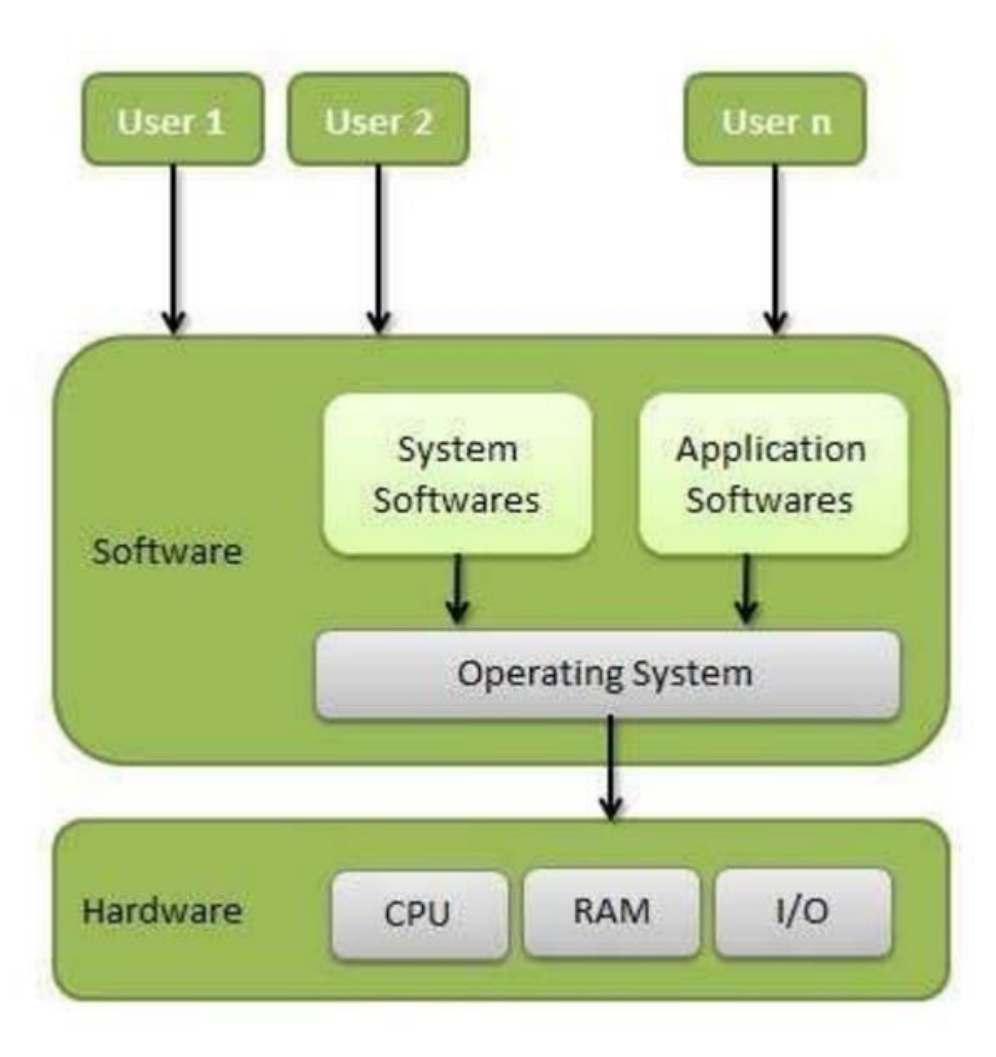

- Memory Management
- Processor Management
- Device Management
- File Management
- Security
- Control over system
  performance
- Job accounting
- Error detecting aids
- Coordination between other software and users

# Bash Language

Bash acts as a language interpreter

- commands are subroutines with arguments
- bash interprets the arguments and calls subroutine
- bash has its own variables and logic

### <u>Bash</u>

Interpreted Esoteric variable access everything is a string easy access to files and programs good for quick & interactive programs

### <u>Java</u>

Compiled Highly structured & strongly typed Strings have library processing Data structures and libraries good for large complex programs

# Meet the Linux Shell

- Text based interface for Linux operating system
- We will be using the "Bash" shell
  - There are different versions, but for this course we will only be using bash
- Use echo \$SHELL to check which shell you are using
- Bash in a unix shell and command language that is the default login shell for most Linux and MacOS
- Interpreted, not compiled
  - You're on your own when things go wrong

Show a substant of the second state of the second state of the second sta

### Local MacOS terminal connecting to remote Linux machine

# Commands in the Shell

- The shell is a text-based interface that takes commands instead of clicks
- Commands are pre-existing programs
   <command name> <options> <input || output>
- To learn about an individual command use "man"
  - <command name> man
  - Short for "manual page"
  - Can also use the --help option

| • •        | 👔 ~ — ssh champk@klaatu.cs.washington.edu — 80×24                       |         |
|------------|-------------------------------------------------------------------------|---------|
| ECHO(1)    | User Commands                                                           | ECHO(1) |
| NAME<br>ec | cho — display a line of text                                            |         |
| SYNOPSIS   |                                                                         |         |
| ec         | cho [ <u>SHORT-OPTION</u> ] [ <u>STRING</u> ]<br>cho <u>LONG-OPTION</u> |         |
| DESCRIPTI  | CON                                                                     |         |
| Ec         | cho the STRING(s) to standard output.                                   |         |
| -n         | n do not output the trailing newline                                    |         |
| -е         | e enable interpretation of backslash escapes                            |         |
| -Е         | disable interpretation of backslash escapes (default)                   |         |
|            | -help display this help and exit                                        |         |
|            | - <b>version</b><br>output version information and exit                 |         |
| Manual p   | page echo(1) line 1 (press h for help or q to quit)                     |         |
|            | echo man                                                                | page    |

# **Shell Interaction Basics**

- 1. Open the terminal application on your local computer
- 2. Connect to Klaatu Linux server with
- 3. ssh <username>@klaatu.cs.washington.edu
- 4. Enter in your password, you will not see characters as you type

Basic Interactions:

- You can use copy and paste with with your usual short cuts
- You can navigate through your executed commands by using the up and down arrows
  Convenient way to rerun commands or to fix small errors in previous command
- The history command will print the commands you've used this session to the terminal

# Running Programs

- •You can run a program by typing its path into the terminal
- Some folders are globally visible, so you only need the program's name -/bin/ is globally visible because it is in the PATH shell variable
- To run a program in the current directory you need to give the path -./local\_program
  - Running local\_program by itself will not work because it's not globally visible
- All commands are bash files that are executed when you hit "enter" on a terminal line - You can write and execute your own! More on that later

### Processes in the Shell

- Programs running in the shell are called "processes"
  - We refer to the code/instructions as the "program"
  - We can run a given program many times, creating many processes
  - Terminal can only run one process in the foreground at a time
    - Use the "&" special character to launch a process in the background

- EX: emacs &

- Bash Shell has many built in programs
  - Commands like cd and ls
- Processes have Input and Outputs
  - Inputs come in two main forms: arguments and stdin
    - Arguments are strings separated by spaces given after the command
  - EX: cp my/src dest/folder
    - Arguments: "my/src" and "dest/folder"
    - Arguments with spaces need to be wrapped in quotes EX: echo "hello world"
    - Stdin or Standard Input is a stream that the user enters into the terminal
  - Outputs can be stdout, stderr or a directed to an output file
  - All redirections & string expansions or substitutions are done by the shell before the command

# Useful Commands

| Command                                    | Operation                                                    | Example             |
|--------------------------------------------|--------------------------------------------------------------|---------------------|
| ls                                         | See folder contents                                          | ls -l               |
| cd <foldername></foldername>               | Move into given folder                                       | cs Downloads        |
| cp <source/> <destination></destination>   | Make a copy of given file in given destination               | cp file.txt myDir/  |
| mv <oldname> <newname></newname></oldname> | Rename or move given existing file to given name/destination | mv fil.txt file.txt |
| cat <filename></filename>                  | Print file contents to terminal window                       | cat file.txt        |
| touch <filename></filename>                | Create empty file with given name                            | touch file.txt      |
| echo <string></string>                     | Print given string to terminal window                        | echo "hello world"  |
| pwd                                        | Print working directory                                      | pwd                 |
| mkdir <directoryname></directoryname>      | Create an empty directory at location specified              | mkdir ~/newDir      |
| exit                                       | Exit the shell                                               | exit                |

# Other Useful Commands

| Command                          | Operation                               | Example          |
|----------------------------------|-----------------------------------------|------------------|
| pico <filename></filename>       | Create or edit files                    | pico filename    |
| echo <text></text>               | Print text                              | echo hello world |
| pwd                              | Print working directory's absolute path | pwd              |
| touch <filename></filename>      | Create empty file                       | touch filename   |
| mkdir                            | Create empty directory                  | mkdir            |
| find -name <filename></filename> | Search for file                         |                  |
| exit                             | Exit the shell                          |                  |

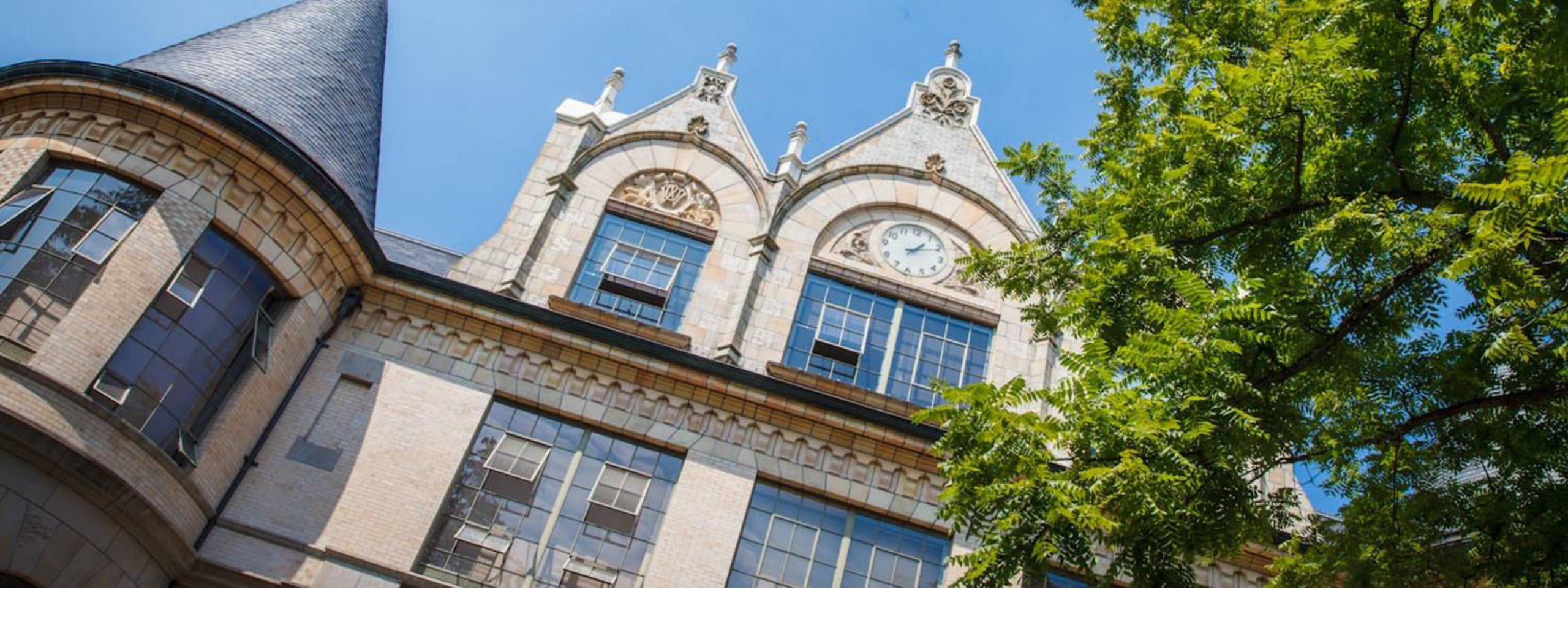

# Linux Demo

Recorded Demo from 374 Sp 20 Instructor Megan Hazen

# Files

- A collection of data used for long term storage
  - Stored on a hard drive
  - Hard drive is the physical portion of a computer that stores large amounts of data sits outside the CPU

– Name

- Unique string within the folder

-Type

- Indicated by the extension at the end of the name

- Content

- Data contained within the file

- Location

- Folder trail from drive to name

- "breadcrumb"

| Name ^                 | Date Modified | Size   | Kind          |
|------------------------|---------------|--------|---------------|
| 🔚 Lecture1-Intro.pptx  | 10/7/20       | 4.9 MB | PowerP(.pptx) |
| 🔤 Lecture2-Shell.pptx  | 11:49 PM      | 1.5 MB | PowerP(.pptx) |
| 🔤 Lecture3-Shell2.pptx | 10/7/20       | 2.4 MB | PowerP(.pptx) |
| 🔤 Lecture4-grep.pptx   | 10/7/20       | 989 KB | PowerP(.pptx) |
| 🔤 Lecture5pting.pptx   | Yesterday     | 959 KB | PowerP(.pptx) |
| 🔤 Lecture6-Regex.pptx  | Yesterday     | 954 KB | PowerP(.pptx) |
| 🔚 Lecture7-IoToC.pptx  | 11:13 PM      | 1.9 MB | PowerP(.pptx) |
| 🔤 Lecture8nters.pptx   | 11:15 PM      | 2.5 MB | PowerP(.pptx) |
| 🔚 Lecture9-malloc.pptx | 11:17 PM      | 858 KB | PowerP(.pptx) |

# Finder GUI view of folder

| [[Lecture Slides]\$ ls | -1    |         |     |    |       |                           |
|------------------------|-------|---------|-----|----|-------|---------------------------|
| total 33128            |       |         |     |    |       |                           |
| -rw-rr@ 1 Kasey        | staff | 4893375 | 0ct | 7  | 07:57 | Lecture1-Intro.pptx       |
| -rw-rr@ 1 Kasey        | staff | 1488041 | Oct | 13 | 23:49 | Lecture2-Shell.pptx       |
| -rw-rr@ 1 Kasey        | staff | 2425734 | 0ct | 7  | 07:57 | Lecture3-Shell2.pptx      |
| -rw-rr@ 1 Kasey        | staff | 988501  | Oct | 7  | 10:45 | Lecture4-grep.pptx        |
| -rw-rr@ 1 Kasey        | staff | 958522  | 0ct | 12 | 08:57 | Lecture5-Scripting.pptx   |
| -rw-rr@ 1 Kasey        | staff | 954220  | 0ct | 12 | 09:28 | Lecture6-Regex.pptx       |
| -rw-rr@ 1 Kasey        | staff | 1869399 | 0ct | 13 | 23:13 | Lecture7-IntroToC.pptx    |
| -rw-rr@ 1 Kasey        | staff | 2498379 | 0ct | 13 | 23:15 | Lecture8-Cpointers.pptx   |
| -rw-rr@ 1 Kasey        | staff | 857760  | 0ct | 13 | 23:17 | Lecture9-malloc.pptx      |
| -rw-rr@ 1 Kasey        | staff | 165     | 0ct | 13 | 23:21 | ~\$Lecture2-Shell.pptx    |
| -rw-rr@ 1 Kasey        | staff | 165     | Oct | 13 | 21:15 | ~\$Lecture7-IntroToC.pptx |
|                        |       |         |     |    |       |                           |

Is –I view of folder CSE 374 AU 20 - KASEY CHAMPION 14

# Linux File Permissions

#### Permission Groups

- u Owner
- g Group
- **o** Others • **a** – All users
- **a** All users

#### Permission Types

- **r**-read a user's ability to read the contents of the file.
- **w** write a user's capability to write or modify a file or directory.
- **x** execute a user's capability to execute a file or view the contents of a directory.

#### reading ls -l

- \_rw\_rw\_rw = owner, group and all users have read & write permissions
- first character is either a or a d : d means "directory", " " means file

chmod <group>+||-<permission> <file>

- chmod a-rw file1: remove read and write permissions on file1 for all users
- chmod a+rw file1: add read and write permissions on file1 for all users

https://www.linux.com/training-tutorials/understanding-linux-file-permissions/

#### 💁 champk@klaatu:~

| Wa  | rning:                                      | Perm | anently  | added  | 'klaat | u.cs | .was | shingto | n.edu,128.208.1. | .150' (ECDSA) | to the 1  | list of | known | hosts |
|-----|---------------------------------------------|------|----------|--------|--------|------|------|---------|------------------|---------------|-----------|---------|-------|-------|
| ch  | champk@klaatu.cs.washington.edu's password: |      |          |        |        |      |      |         |                  |               |           |         |       |       |
| [c  | [champk@klaatu ~]\$ echo \$SHELL            |      |          |        |        |      |      |         |                  |               |           |         |       |       |
| /b  | in/bash                                     |      |          |        |        |      |      |         |                  |               |           |         |       |       |
| [c  | hampk@k                                     | laat | u ~]\$ 1 | s      |        |      |      |         |                  |               |           |         |       |       |
| A   | ccountS                                     | etup | demo     | .txt   | gitDem | oLiv |      | KaseyD  | emo output       | t.txt         | test      |         |       |       |
| C   | Demos                                       |      | gitD     | emo    | gradin | g    |      | KaseyM  | oveHere '#Peter  | Pan.txt#'     | TestingDe | emo     |       |       |
| [c  | hampk@k                                     | laat | u ~]\$ 1 | s -al  |        |      |      |         |                  |               |           |         |       |       |
| to  | tal 96                                      |      |          |        |        |      |      |         |                  |               |           |         |       |       |
| dr  | WX                                          | - 14 | champk   | fac_cs | 4096   | Dec  | 7    | 2020    |                  |               |           |         |       |       |
| dr  | wxr-xr-                                     | x 15 | root     | root   | 4096   | Jul  | 30   | 12:04   |                  |               |           |         |       |       |
| dr  | wxr-xr-                                     | x 2  | champk   | fac_cs | 4096   | 0ct  | 5    | 2020    | AccountSetup     |               |           |         |       |       |
| -r  | w                                           | - 1  | champk   | fac_cs | 17230  | Dec  | 7    | 2020    | .bash_history    |               |           |         |       |       |
| dr  | wxr-xr-                                     | x 2  | champk   | fac_cs | 4096   | 0ct  | 23   | 2020    | CDemos           |               |           |         |       |       |
| -r  | w-rr-                                       | - 1  | champk   | fac_cs | 24     | 0ct  | 2    | 2020    | demo.txt         |               |           |         |       |       |
| dr  | WX                                          | - 3  | champk   | fac_cs | 4096   | 0ct  | 5    | 2020    | .emacs.d         |               |           |         |       |       |
| -r  | w-rr-                                       | - 1  | champk   | fac_cs | 150    | Nov  | 12   | 2020    | .gitconfig       |               |           |         |       |       |
| dr  | wxr-xr-                                     | x 4  | champk   | fac_cs | 4096   | Nov  | 12   | 2020    | gitDemo          |               |           |         |       |       |
| dr  | wxr-xr-                                     | x 4  | champk   | fac_cs | 4096   | Nov  | 13   | 2020    | gitDemoLive      |               |           |         |       |       |
| dr  | wxr-xr-                                     | x 2  | champk   | fac_cs | 4096   | Dec  | 7    | 2020    | grading          |               |           |         |       |       |
| dr  | wxr-xr-                                     | x 2  | champk   | fac_cs | 4096   | 0ct  | 15   | 2020    | KaseyDemo        |               |           |         |       |       |
| dr  | wxr-xr-                                     | x 2  | champk   | fac_cs | 4096   | 0ct  | 2    | 2020    | KaseyMoveHere    |               |           |         |       |       |
| - r | w-rr-                                       | - 1  | champk   | fac_cs | 660    | 0ct  | 7    | 2020    | output.txt       |               |           |         |       |       |
| -r  | w-rr-                                       | - 1  | champk   | fac_cs | 591    | 0ct  | 5    | 2020    | '#PeterPan.txt#' |               |           |         |       |       |
| dr  | wxr                                         | - 3  | champk   | fac_cs | 4096   | Nov  | 12   | 2020    | .pki             |               |           |         |       |       |
| dr  | WX                                          | - 2  | champk   | fac_cs | 4096   | 0ct  | 5    | 2020    | .ssh             |               |           |         |       |       |
| dr  | wxr-xr-                                     | x 2  | champk   | fac_cs | 4096   | Nov  | 6    | 2020    | test             |               |           |         |       |       |
| dr  | wxr-xr-                                     | x 2  | champk   | fac_cs | 4096   | Nov  | 2    | 2020    | TestingDemo      |               |           |         |       |       |
| - r | W                                           | - 1  | champk   | fac_cs | 624    | 0ct  | 5    | 2020    | .viminfo         |               |           |         |       |       |
| L C | hampleak                                    | last | 1 - 1¢   |        |        |      |      |         |                  |               |           |         |       |       |

# File System

- Files contain other files, branching out from the root "/" forming a tree-like hierarchy
- Files are located with a path of folders separated by "/" this is called the "file path"
- Paths starting with "/" are called absolute paths
  - Start searching from the root of the file system
  - EX: /usr/documents/myFiles/myFile.txt
- Paths that do NOT start with "/" are called relative paths
  - Starts searching from current directory
  - EX: myFiles/myFile.txt
- pwd command will print the current directory

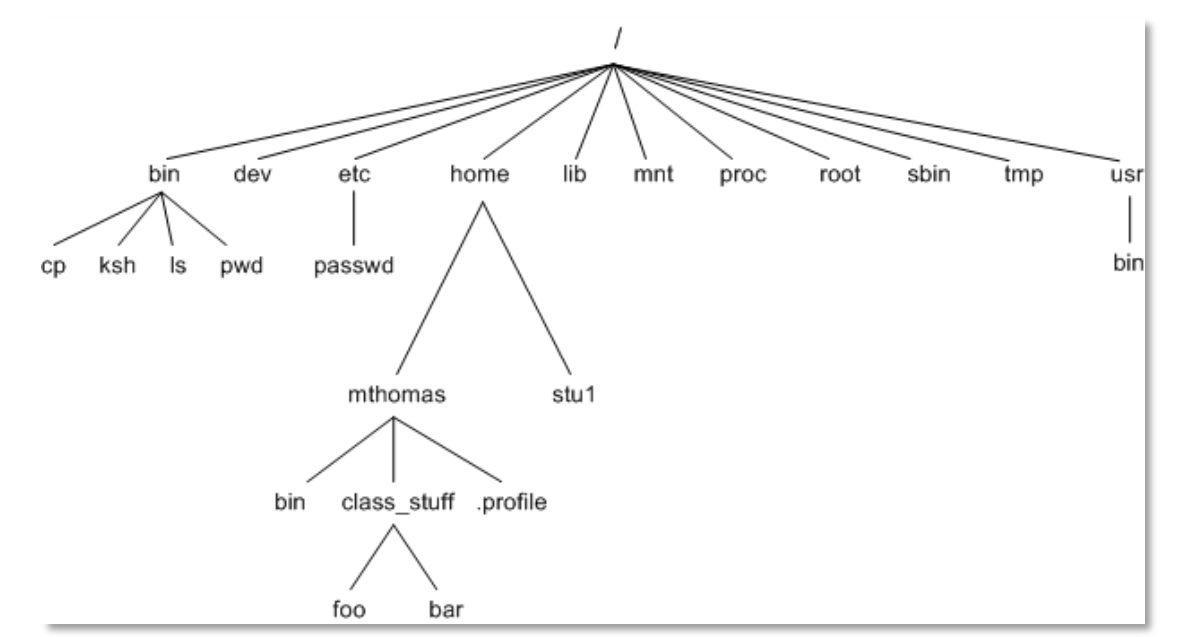

Tree diagram of file structure

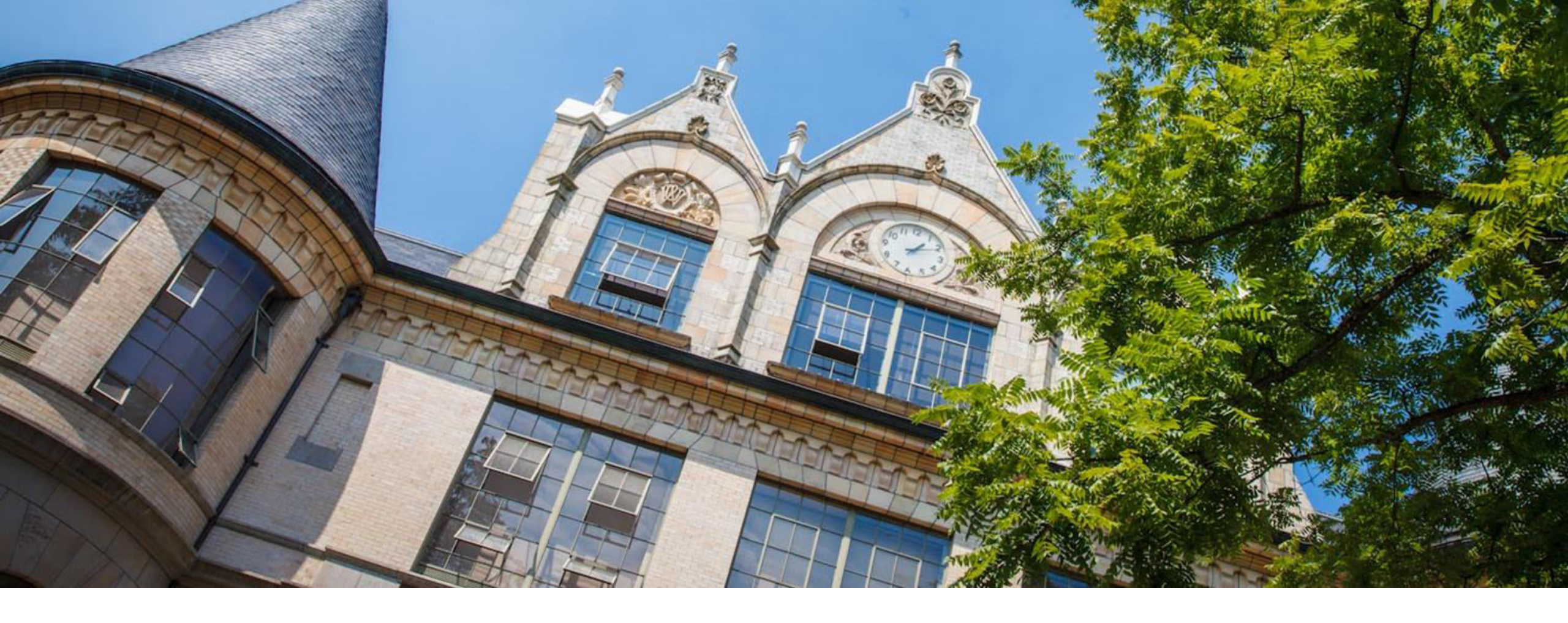

# Demo: File Manipulation

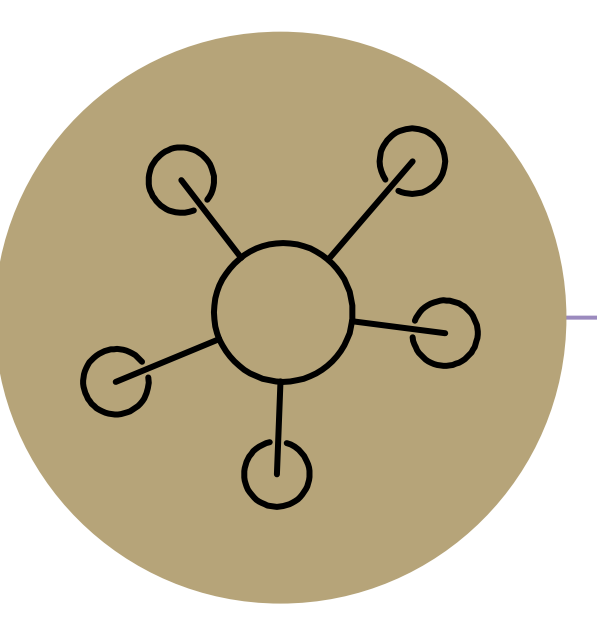

### Questions?

### **Lecture Participation Poll #2**

Log onto pollev.com/cse374 Or

Text CSE374 to 22333